# Инструкция по обновлению микрокода и методика конфигурирования контроллеров Octopus КДС-2, Octopus КДС-2 Мини и Octopus КДС-2 Нано

### Общее положение

Контроллеры КДС-2, КДС-2 Мини и КДС-2 Нано являются сложными программноаппаратными средствами для управления электрохромным стеклом. Контроллеры выполнены на оригинальных микроконтроллерах STM32 с использованием центральных процессорных модулей Cortex-M3. Контроллеры существенным объемом как оперативной, так и постоянной памяти, а также выходами ST-Link и USART. Благодаря этому у конечного потребителя есть возможность обновления микрокода контроллера, а также производить доступное пользователю конфигурирование функций контроллера.

При обновлении микропрограммного кода следует обращать внимание на версии как заводских, так и пользовательских настроек. Текущая версия микропрограммного кода доступна для просмотра через подключение USART, версия кода, установленного на заводе изготовителе, указывается в паспорте на устройство. В случае несовпадения версий пользовательских настроек в уже установленной версии и новой версии микрокода, потребуется повторное переконфигурирование пользовательских настроек, которые пользователь сможет провести самостоятельно. В случае несовпадения версий заводских настроек, повторное конфигурирование может быть произведено только на заводе изготовителе.

Поскольку микропрограммный код постоянно улучшается, добавляются дополнительные функции, устраняются существующие ошибки, то в случае необходимости обновления микропрограммного кода желательно не выполнять данную операцию самостоятельно, а обратиться к ближайшему дилеру Октогласс.

## Аппаратное обеспечение

Для проведения операций по обновлению микрокода или конфигурированию контроллера необходимо применение следующего аппаратного обеспечения:

- 1. Стабилизированного блока питания на 12 В постоянного тока с мощностью не мнее 0.5 А, рекомендуется 3 А. При работе от блока питания с током менее 3 А управление электрохромным стеклом не рекомендуется.
- 2. Программатор ST-Link версии не ниже 2.0. Хорошо зарекомендовали себя программаторы ST-Link v2 Mini (на фото).

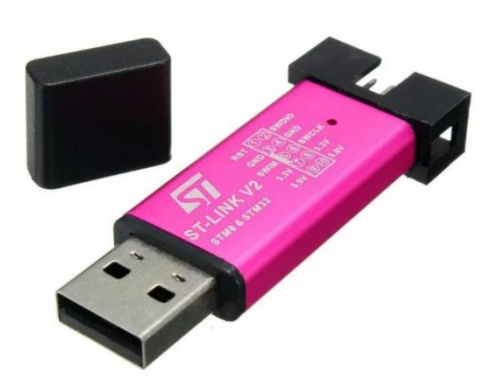

 USART или UART интерфейсный блок (как правило это USB-UART) с напряжением выходов 3.3 В. Запрещается подключать к контроллеру интерфейсные блоки с напряжением выходов свыше 3.3 В. Хорошо зарекомендовали себя блоки WareShark на чипах PL2303 (на фото).

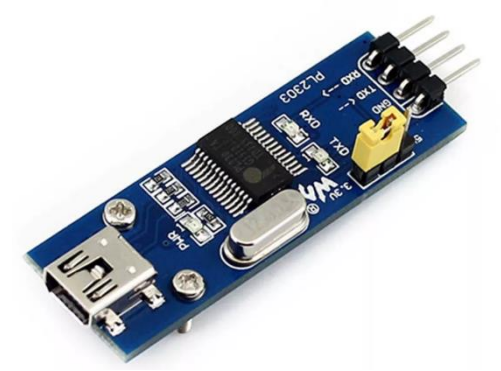

4. Персональный компьютер с желательно 2 USB-портами и операционной системой Windows 10.

Допускается использование других совместимых аппаратных средств.

### Программное обеспечение

Программное обеспечение необходимо установить на ПК до подключения устройств.

В качестве среды для обновления микрокода рекомендуется использовать продукт STM32Cube Programmer. Во время установки продукта так же устанавливаются и драйвера соответствующих устройств.

В качестве среды для конфигурирования используется терминал последовательного порта. Конфигурирование производится через командную строку. Для подключения можно использовать любой современный терминал. Рекомендуется использовать один из следующих: KITTY, RuTTY, PuTTY.

# Подключение ST-Link и интерфейсного блока USART/UART

При подключении внешнего источника питания необходимо соблюдать полярность подключения, а также убедиться в надежном электрическом контакте, особенно у минусового провода питания.

Подключение ST-Link и USART можно произвести комплектными к устройству проводами в соответствии со схемой.

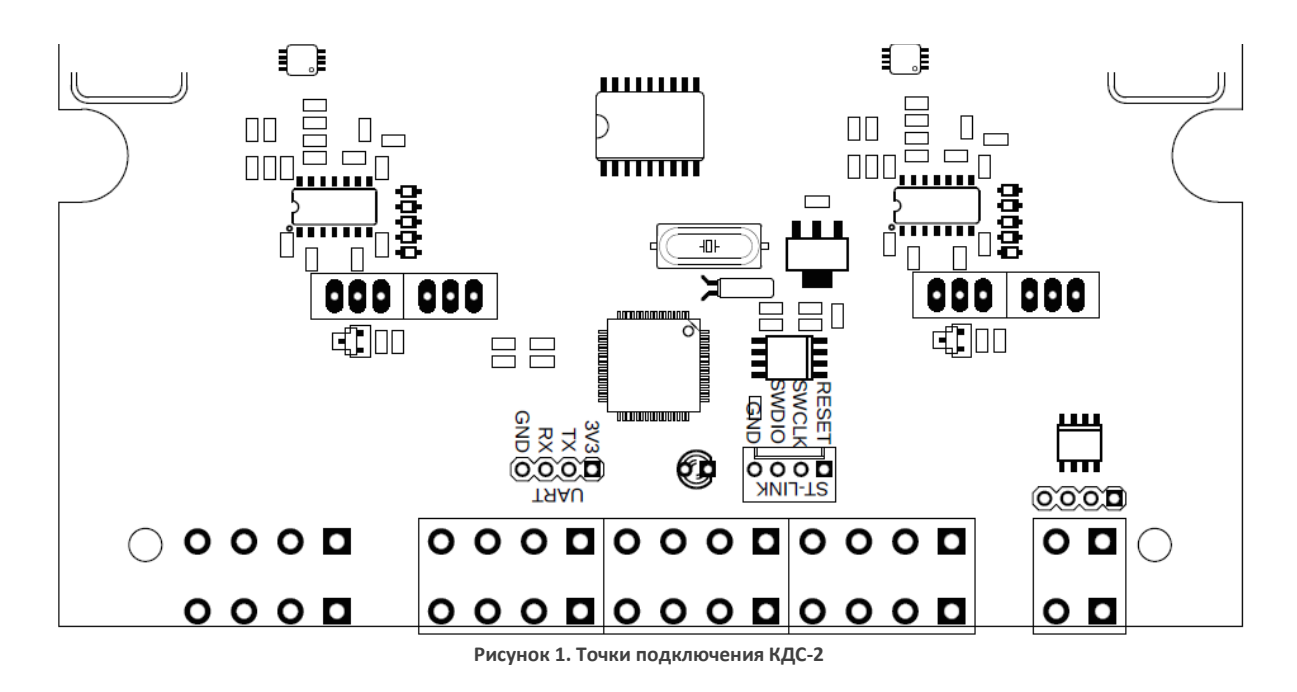

На КДС-2 разъем для подключения ST-Link обозначен как ST-Link, USART как UART.

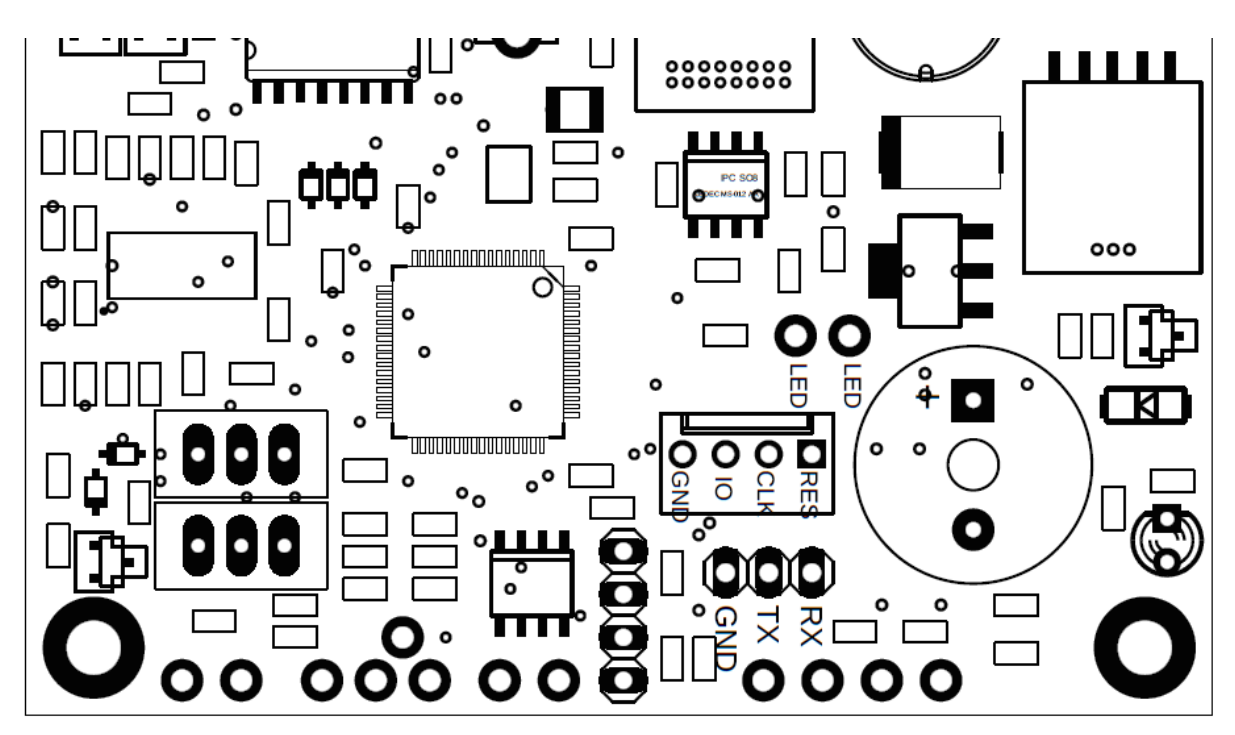

Рисунок 2. Точки подключения КДС-2 Мини

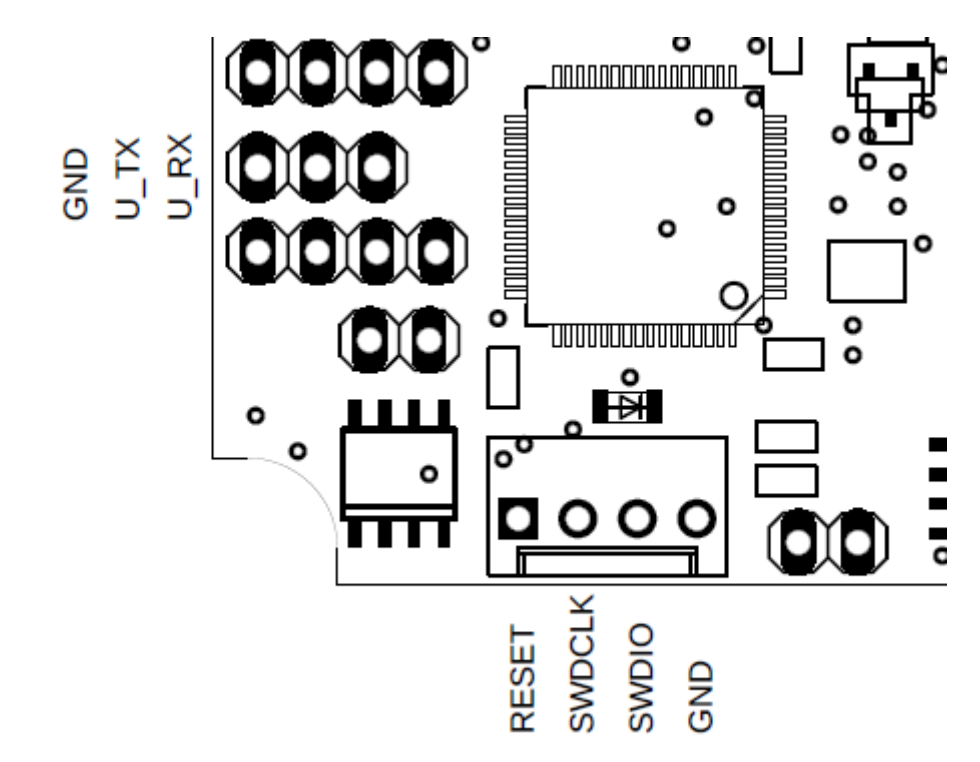

Рисунок 3. Точки подключения КДС-2 Нано

На КДС-2 Мини и КДС-2 Нано разъемы не обозначены, однако разъем для ST-Link имеет 4 вывода, разъем для USART 3 вывода.

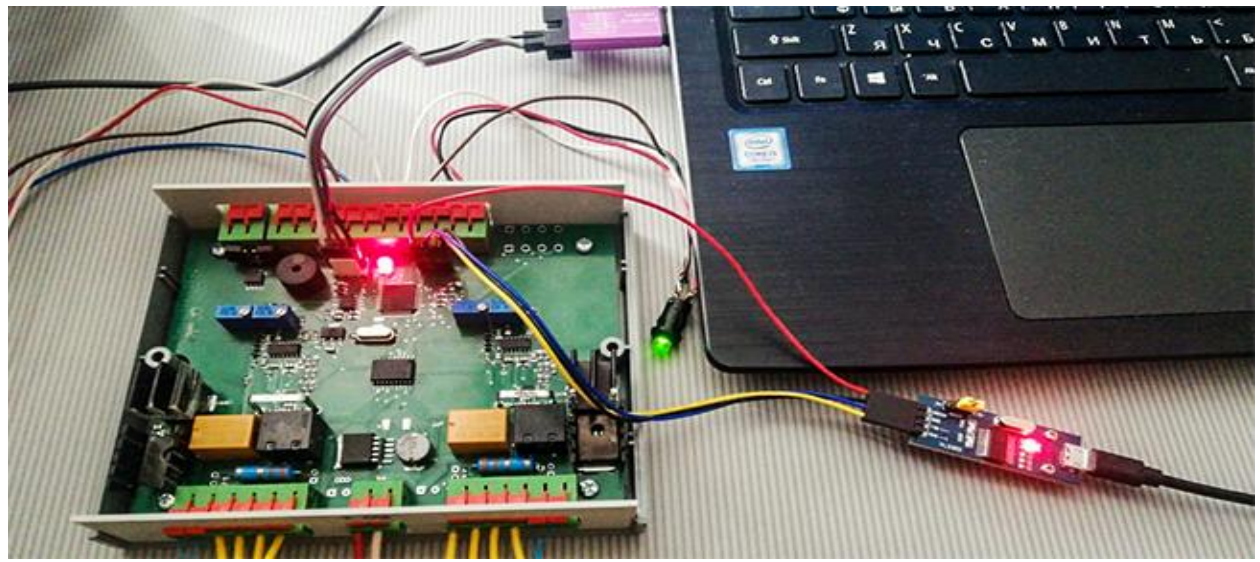

Рисунок 4. Один из вариантов подключения КДС-2 к ноутбуку

При подключении устройств следует в обязательном порядке подключать вывод GND на каждом из устройств. При подключении к разъему UART следует обратить внимание, что выводы RX и TX контроллера и интерфейсного блока должны быть подключены перекрестным образом: RX контроллера подключен к TX интерфейсного блока, TX контроллера к RX интерфейсного блока. При подключении вывода, при его наличии, 3.3 В на плате USART к соответствующему выводу на контроллере, возможна работа с контроллером в ограниченном режиме без подключения внешнего питания. При подключении внешнего питания рекомендуется не подключать вывод 3.3 В USART контроллера к соответствующему выходу интерфейсного блока USB-UART.

| RST  | •1 | 2●  | SWCLK |
|------|----|-----|-------|
| SWIM | •3 | 4●  | SWDIO |
| GND  | •5 | 6●  | GND   |
| 3V3  | •7 | 8●  | 3V3   |
| 5V   | •9 | 10● | 5V    |
|      |    |     |       |

Рисунок 5. Стандартный разъем ST-Link v2 Mini

При работе с ST-Link v2 Mini зачастую могут возникать вопросы по нахождению нужных выходов и различий между их обозначением. Подключение необходимо производить образом указанном в следующей таблице.

| Вывод ST-Link v2 Mini | Вывод КДС-2 | Вывод КДС-2 Мини |
|-----------------------|-------------|------------------|
| GND                   | GND         | GND              |
| SWDIO                 | SWDIO       | Ю                |
| SWCLK                 | SWCLK       | CLK              |

Замечание: контроллеры, выполненные с использованием микроконтроллера производства ST Electronic (обозначение чипа начинается с STM32) могут программироваться с использованием любых адаптеров ST-Link начиная с версии v2 и выше. В тоже время, контроллеры, выполненные с использованием микроконтроллера производства Giga Device (обозначение чипа начинается с GD32) могут быть запрограммированы только с использованием устройств ST-Link v2.

### Обновление микропрограммного кода

Для обновления микропрограммного кода необходимо подключить контроллер к ST-Link, ST-Link должен быть подключен к ПК, на контроллер должно быть подано питающее напряжение.

Во время обновления микропрограммного кода контроллер не может выполнять никакие операции.

1. Запускаем STM32Cube Programmer. Убеждаемся, что в меню выбора программатора выбран ST-Link и нажимаем кнопку Connect.

| Prg STIV      | 32CubeProgrammer                                                                        |                           | – 🗆 ×                       |
|---------------|-----------------------------------------------------------------------------------------|---------------------------|-----------------------------|
| STM32<br>Cube | Programmer (1)                                                                          | ) F 🖻                     | • * 🖅                       |
|               | Memory & File edition                                                                   |                           | Not connected               |
|               | Device memory Open file +                                                               | ST-LINK                   | <ul> <li>Connect</li> </ul> |
| <b>.</b>      | Address 🔹 Size Data width 32-bit 🔹 Read 💌                                               | Serial number             | 066CFF51 Ø                  |
| OB            |                                                                                         | Port                      | SWD 🗸                       |
|               |                                                                                         | Frequency (kHz)<br>Mode   | 4000 •<br>Normal •          |
|               |                                                                                         | Access port               | 0 🗸                         |
|               | No data to display                                                                      | Reset mode                | Software reset 👻            |
|               |                                                                                         | Snared<br>External loader | Disabled 🔻 🕦                |
|               |                                                                                         | Target voltage            | -<br>0.00 V                 |
|               |                                                                                         | Firmware version          | V2J29M18                    |
|               |                                                                                         |                           | Firmware upgrade            |
|               | Log Verbosity level   1  2                                                              | 3                         |                             |
|               | 15:15:23 : STM32CubeProgrammer API v2.2.1<br>15:15:23 : ST-LINK error (DEV_CONNECT_ERR) | S Devi                    | ce information              |
|               | 6                                                                                       | Device                    | -                           |
|               |                                                                                         | Type<br>Device ID         | -                           |
|               |                                                                                         | Flash size                | -                           |
| (?)           |                                                                                         |                           | -                           |

2. После успешного подключения статус в правом верхнем углу изменяется на Connected, а вкладка Device memory заполняется информацией, считанной из памяти контроллера.

| Prg STN       | 132CubeProgrammer                                                                                                |                |                |                   |          |                       |            |                           | - 🗆 ×                          |
|---------------|----------------------------------------------------------------------------------------------------|----------------|----------------|-------------------|----------|-----------------------|------------|---------------------------|--------------------------------|
| STM32<br>Cube | Programmer                                                                                                    |                |                |                   |          |                       | 19         | f 🕨                       | • * 57                         |
|               | Memory & File                                                                                                    | edition        |                |                   |          |                       |            |                           | Connected                      |
|               | Device memory                                                                                                    | Open file +    |                |                   |          |                       |            | ST-LINK                   | <ul> <li>Disconnect</li> </ul> |
|               | Address 0x080                                                                                                    | 00000 - Siz    | ze 0x400       | Data width        | 32-bit   | ▼ Read                | -          | ST-LI                     | VK configuration               |
|               | Address                                                                                                    | 0              | 4              | 8                 | С        | ASCII                 |            | Serial number             | 066CFF51 🝷 💋                   |
|               | 0x0800000                                                                                                    | 20010000       | 080078D5       | 0800791D          | 0800791D | ðxyy                  | â          | Port                      | SWD 👻                          |
|               | 0x08000010                                                                                                    | 0800791D       | 0800791D       | 0800791D          | 0000000  | ·yyy                  |            | Frequency (kHz)           | 4000 -                         |
|               | 0x08000020                                                                                                    | 0000000        | 0000000        | 0000000           | 0800791D | ·····y··              |            | Mode                      |                                |
|               | 0x08000030                                                                                                    | 0800791D       | 0000000        | 0800791D          | 0800709F | .yyp                  |            | Mode                      | Normal                         |
|               | 0x08000040                                                                                                    | 0800791D       | 0800791D       | 0800791D          | 0800791D | ·yyyy                 |            | Access port               | 0 🔻                            |
|               | 0x08000050                                                                                                    | 0800791D       | 0800791D       | 08007185          | 0800718B | ·yyqq                 |            | Reset mode                | Software reset 🔹               |
|               | 0x08000060                                                                                                    | 08007191       | 08007197       | 0800719D          | 0800791D | .qqy                  |            | Shared                    |                                |
|               | 0x08000070                                                                                                    | 0800791D       | 0800791D       | 0800791D          | 0800791D | ·yyyy                 |            | Sharea                    |                                |
|               | 0x08000080                                                                                                    | 0800791D       | 0800791D       | 0800791D          | 0800791D | ·yyyy                 |            | External loader           |                                |
|               | 0x08000090                                                                                                    | 0800791D       | 0800791D       | 0800791D          | 080071A3 | .yyfq                 |            | Target voltage            |                                |
|               | 0x080000A0                                                                                                    | 0800791D       | 08002B01       | 0800791D          | 08002B15 | .y+y+                 |            | Firmware version          |                                |
|               | 0x080000B0                                                                                                    | 08002B19       | 08002B2D       | 08002B41          | 08008125 | .++A+%                |            |                           |                                |
|               | 0x080000C0                                                                                                    | 08008131       | 0800813D       | 08008149          | 0800791D | 1=y                   |            |                           |                                |
|               | Log                                                                                                    |                |                |                   |          | Verbosity level   1 2 | O 3        |                           |                                |
|               | 15:17:02 : Size : 8 Bytes         Device information           15:17:02 : Bank : 0x01         Device information |                |                |                   |          |                       |            | ce information            |                                |
|               | 15:17:02 : Size : 16 Bytes                                                                                       |                |                |                   |          |                       | Device STN | 132F101/F103 High-density |                                |
|               | 15:17:02 : Size : 1024 Bytes<br>15:17:02 : Address : 0x8000000                                                   |                |                |                   |          |                       |            | Туре                      | MCU                            |
|               | 5:17:02 : Read progress:<br>15:17:02 : Data read successfully                                                    |                |                |                   |          |                       |            | Device ID                 | 0x414                          |
|               | 15:17:02 : Time                                                                                                  | elapsed during | the read opera | tion is: 00:00:00 | 0.013    |                       |            | Flash size                | 512 KB                         |
| (?)           |                                                                                                    |                |                |                   |          |                       | $\otimes$  | CPU                       | Cortex-M3                      |

3. В этом же окне выбираем через вкладку Open file файл новой микропрограммы (файл с расширением bin) и нажимаем на кнопку Download.

| Prg STIV | 32CubeProgrammer                                                                                                    | - 🗆 X                                         |
|----------|----------------------------------------------------------------------------------------------------|-----------------------------------------------|
| STM32    | rogrammer 🚳                                                                                                    | F 🕨 У 🛧 🏹                                     |
|          | Memory & File edition                                                                                                    | Not connected                                 |
|          | Device memory Octoglass KDS-2 firmware 2.11b.bin × +                                                                                                    | ST-LINK  Connect                              |
|          | Address 0x0  Size 0x0 Data width 32-bit  Address 0 4 8 C SCII                                                                                                    | ST-LINK configuration Serial number 066CFF51  |
| OB       |                                                                                                    | Port SWD -<br>Frequency (kHz) 4000 -          |
|          |                                                                                                    | Mode Normal   Access port 0                   |
|          | No data to display                                                                                                    | Reset mode Software reset                     |
|          |                                                                                                    | External loader _<br>Target voltage 0.01 V    |
|          |                                                                                                    | Firmware version V2J29M18<br>Firmware upgrade |
|          | Log Verbosity level   1  2  3                                                                                                    |                                               |
|          | 15:19:28 : STM32CubeProgrammer API v2.2.1<br>15:19:28 : STHLINK error (DEV_CONNECT_ERR)<br>15:19:41 : Read File: C:\UserS\vkrav\vkrav\vkrav\okropnnepы - Документы\Octoglass-Octo3-<br>STM32:FirmwareS\vctoglass KDS-2 firmware 2.11b.bin<br>15:19:41 : Number of segments: 1<br>15:19:41 : segment[O]: address= 0x0, size= 0x190A0 | Device information<br>Device                  |
| Ø        |                                                                                                    | lype _<br>Device ID _<br>Flash size           |
| ?        |                                                                                                    | CPU                                           |

4. После завершения процедуры загрузки, нажимаем на кнопку Connect и тем самым отключаем режим программирования, контроллер возвращается в рабочий режим.

Замечание. Некоторые программаторы ST-Link v2 Mini изготовлены на не оригинальных чипах ST и не могут быть использованы с STM32CubeProgrammer. В этом случае необходимо использовать утилиту ST-Link Utility для обновления программного обеспечения контроллера.

## Пользовательское конфигурирование

В случае, если возникла необходимость в проведении пользовательской конфигурации, то необходимо подключить USART к контроллеру и запустить терминальную программу для доступа к командной строке контроллера.

### Определения номера СОМ-порта для подключения в терминальной программе

Для определения номера СОМ-порта для подключения в терминальной программе необходимо вызвать Device Manager (Диспетчер устройств) в Windows и развернуть вкладку с инициализированными в системе портами.

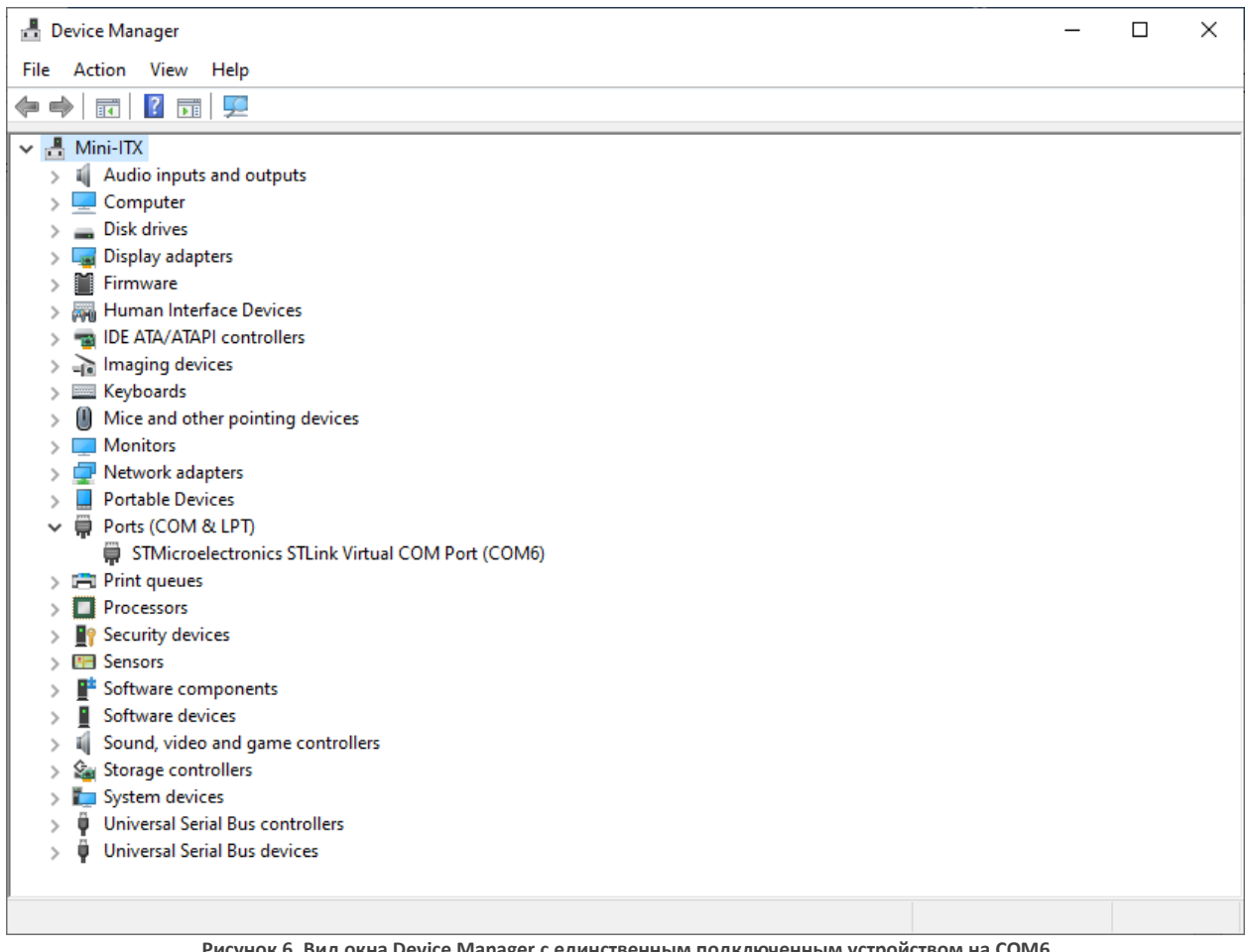

Рисунок 6. Вид окна Device Manager с единственным подключенным устройством на СОМ6

### Подключение в терминальной программе и работа в ней

Для подключения к контроллеру по последовательному протоколу необходимо в терминальной программе выбрать СОМ-порт на котором подключено устройство с контроллером, выбрать скорость соединения в 115200. При работе в терминальном режиме можно не отключать устройство ST-Link, но обязательно нужно выйти из режима программирования.

После успешного подключения к контроллеру, в терминальном окне можно вводить команды контроллеру и получать от него вывод. Во всех режимах контроллер реагирует на следующие базовые команды:

- STAT выводит текущую информацию о контроллере.
- REBOOT перезагружает контроллер.

Все команды вводятся латинскими буквами в верхнем регистре. Завершение команды обозначается нажатием клавиши «Ввод».

| 👼 - ΚίΤΤΥ            |                                        | _ | ×      |
|----------------------|----------------------------------------|---|--------|
|                      |                                        |   | ^      |
| Octoglass Advanced C | ntroller KDS2 for electrochromic glass |   |        |
| Version              | : v2.12b                               |   |        |
| Core version         | : 1.7.0.0                              |   |        |
| Core clock, Hz       | : 72000000                             |   |        |
| Compiled at          | : Mon Mar 30 14:29:21 2020             |   |        |
| Controller S/N       | : 05D5FF37-35324242-57188812           |   |        |
| Working algorythm    | : Simple                               |   |        |
| Demo mode autorun    | : disabled                             |   |        |
| Start-ups            | : 15                                   |   |        |
| Time since boot      | : 000:00:00                            |   |        |
|                      |                                        |   |        |
|                      |                                        |   |        |
|                      |                                        |   | $\sim$ |

Рисунок 7. Пример вывода контроллера в терминальном режиме

Для перехода в режим пользовательского конфигурирования вводится команда CONFIG. Для выхода из этого режима используется команда EXIT. Полный набор команд для конфигурирования приведен в пользовательской документации на контроллер.

### Настройка при помощи приложения Windows

Для удобства использования было разработано приложение для Windows позволяющее производить настройку параметров, не используя команды в терминальном режиме, а используя графический интерфейс приложения в среде Windows. Приложение позволяет производить настройку всех параметров при помощи простого интерфейса.

#### <u>Дополнительные материалы</u>

- 1. STM32Cube Programmer можно скачать с официального сайта ST <u>https://www.st.com/en/development-tools/stm32cubeprog.html</u>
- РуТТҮ можно скачать с официального сайта <u>https://www.chiark.greenend.org.uk/~sgtatham/putty/latest.html</u>
- КіТТҮ можно скачать с официального сайта <u>http://www.9bis.net/kitty/#!pages/download.md</u>
- 4. RuTTY можно скачать с официального сайта <u>https://sourceforge.net/projects/rutty/</u>
- 5. Страница поддержки с возможностью загрузки <u>https://octoglass.ru/services</u> constructions support.html
- 6. ST-Link Utility можно загрузить с официального сайта <u>https://www.st.com/en/development-tools/stsw-link004.html</u>